iLearn: Verifying Enrollment in the Classlist

Center for Innovation in Teaching and Learning

## Verifying Enrollment in the Classlist

Instructors can confirm a student's enrollment in a course by first checking the last date the student was active. If this date falls after the term's start, they should also verify whether the student received any grades.

- 1. Click **Course Tools** in the purple navigation bar, then select **Classlist**.
- 2. Select **Enrollment Statistics** at the top of the page.

| Add Participants 🗸 |          | Class Engagement | Enrollment Statistics | Email Classlist |
|--------------------|----------|------------------|-----------------------|-----------------|
| All                | Students | Instructor T     | A's & Mentors         |                 |

Figure: Enrollment Statistics Button

- 3. When the Enrollment Statistics page opens, a list of students who have withdrawn from the course will appear in the lower section. Locate the student in the Withdrawals list. The far-right column will display the last date the student accessed the course.
  - If this column is blank, the student never accessed the iLearn course at all, so the student was not actively enrolled.
  - If this column has a date that is before the term started, the student was not actively enrolled.
  - If this column has a date that is after the term started, email ilearn@tntech.edu to request assistance in further verifying enrollment.
- 4. Select **Done** on the top-right side of the page when finished.

|             |             | Done        |
|-------------|-------------|-------------|
| Role Name 🔺 | Enrollments | Withdrawals |
| Instructor  | 2           | 0           |
| Student     | 12          | 0           |

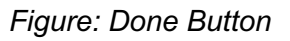